#### Nixfarma

## Butlletí Setmanal

FILTRES A LA SIGNATURA DE RECEPTES

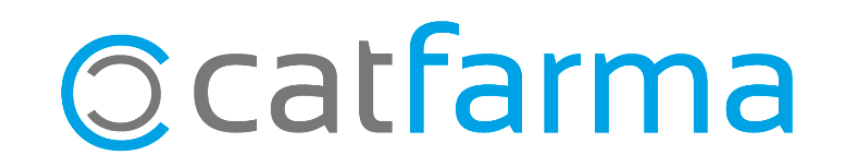

Ara que la recepta electrònica s'ha obert a les mutualitats com Muface, és important que al repassar les receptes dispensades a la pantalla de signatura, aquestes es puguin identificar per tipus i facilitar-ne així la identificació.

Amb la nova versió de **Nixfarma** és possible filtrar pels diferents tipus de receptes a la pantalla de signatura. Tot seguit veurem les opcions d'aquesta nova utilitat.

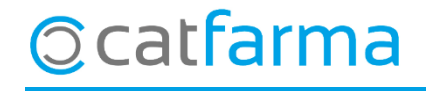

· Accedim a la opció de menú Receptes -> Facturació -> Recepta electrònica -> Signatura de lots:

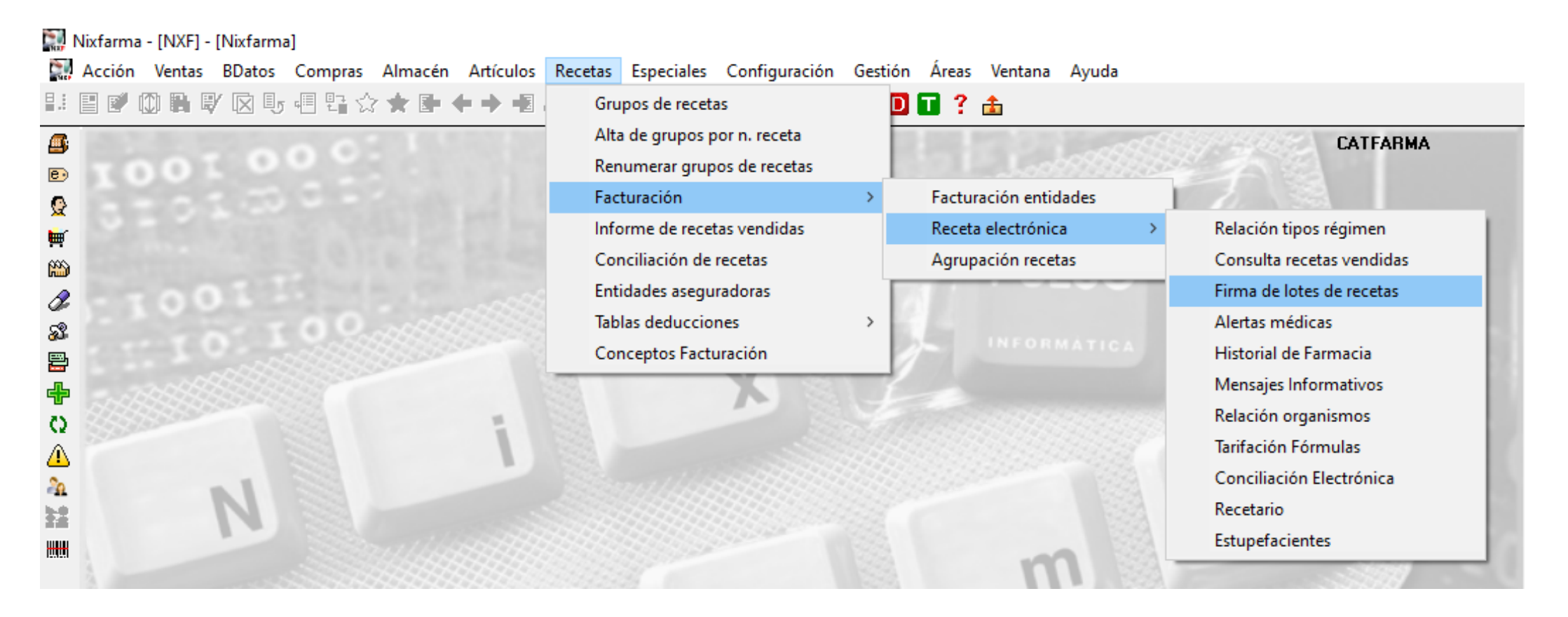

#### © catfarma

· Tal i com es veu a la imatge, a la capçalera de la pantalla de signatura s'han afegit diferents filtres:

| Consulta<br>Usuario 111111<br>Tipo prof Farmac                                                                          | s <b>de recet</b> a<br>1<br>eútico                                       | ∎s<br>▼ Clave<br>▼ Fecha Disp                                                | Filtros<br>Tipo re<br>Tipo p<br>Ent. Co                                         | iceta<br>roducto<br>otización               |                             | <ul> <li>✓ Financiación</li> <li>✓ Contingencia</li> </ul> |                                             | CATFARMA<br>05/06/2020<br>Obligatorias<br>Sólo mascar | de firma 🔽<br>rillas 🗖 |
|----------------------------------------------------------------------------------------------------|--------------------------------------------------------------------------|------------------------------------------------------------------------------|---------------------------------------------------------------------------------|---------------------------------------------|-----------------------------|------------------------------------------------------------|---------------------------------------------|-------------------------------------------------------|------------------------|
| Datos cliente<br>CIP<br>Paciente                                                                                        |                                                                          |                                                                              | Datos médico<br>UP prescripción<br>Médico                                       |                                             | Nº Cole                     | giado                                                      | Especialidad Prese<br>Código<br>Descripción | criptor                                               |                        |
| Receta                                                                                                    | Artículo                                                                 |                                                                              | Descripción                                                                     |                                             | Env                         | Fecha Disp.                                                | Localizador Disp                            | Tipo UP Pres.                                         | Con F                  |
|                                                                                                    |                                                                          |                                                                              |                                                                                 |                                             |                             |                                                            |                                             |                                                       |                        |
| Tipo Producto                                                                                                    |                                                                          |                                                                              |                                                                                 | P.V.P                                       |                             | % Ap.                                                      | Ap.Paciente                                 |                                                       | _                      |
| Dosis y unidad de m<br>C. Sanitaria<br>Totalizar firmados: (<br>Paginación<br>Recetas financiada<br>Recetas no financia | nedida<br>Registrada en<br>Recetas<br>s Totales Firma<br>adas Totales Fi | n Catsalut 🦳 Registro RS/<br>DEnvases<br>adas: de Rece<br>irmada: de Recetas | ecuencia del tratamiento<br>tas financiadas firmadas<br>no financiadas firmadas | Conting<br>Código<br>en página<br>en página | iencia<br> <br>: de<br>: de | Ficha seguimient<br>Tipo<br>Página : de                    | o ECM  <br>Concil                           | Estupefaciento<br>NIF<br>iación<br>Datos              |                        |

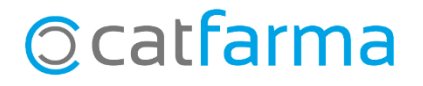

· Aquests filtres faciliten la identificació i conciliació de les receptes a signar, en cas que sigui necessari.

|                                                            | CATFARMA<br>05/06/2020                                                                        | *                      |
|------------------------------------------------------------|-----------------------------------------------------------------------------------------------|------------------------|
| Filtros<br>Tipo receta<br>Tipo producto<br>Ent. Cotización | ▼       Financiación       ▼         ↓       Contingencia       ▼         ↓       Sólo mascar | de firma 🔽<br>rillas 🗖 |

| <b>Tipus recepta:</b> Diferenciar entre receptes Electròniques i Receptes de Paper | <b>Contingència:</b> Permet fer la consulta d'<br>aquelles receptes en les que hem fet<br>una contingència. |  |  |
|------------------------------------------------------------------------------------|----------------------------------------------------------------------------------------------------|--|--|
| <b>Finançament</b> Separar Finançades de No finançades                             | <b>Ent. Cotització</b> : Separa les receptes de CatSalut, Muface, Isfas i Mugeju                            |  |  |
| <b>Tipus de producte:</b> Filtrar per especialitat, efecte, fórmula, etc           | <b>Només mascaretes:</b> Per a que ens mostri només les vendes de mascaretes que hem realitzat.             |  |  |

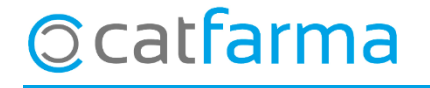

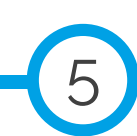

divendres, 5 juny de 2020

# Bon Treball

#### **SEMPRE AL TEU SERVEI**

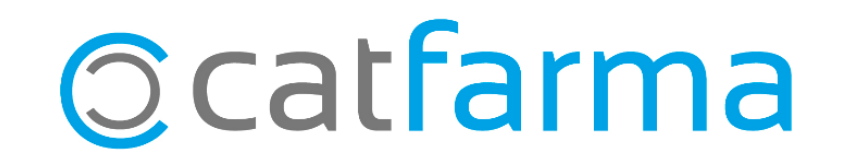